# Mac OS X にインストールする

Macintosh では、インストーラーを使用して PPD ファイル(プリンター記述ファイル) をインストールします。 インストール方法は、OS のバージョンによって若干手順が異なります。

## ネットワークプリンターをインストールする

- Mac OS X10.4、Mac OS X 10.5、Mac OS X 10.6 の場合
  - **1** セットアップディスクを、コンピューターの CD-ROM ドライブにセットします。
  - **2** CD-ROM をダブルクリックで開き、続けて該当する OS のバージョン名のフォ ルダーを開きます。
  - **3** インストーラー (Muratec MFX-2870 PS.pkg) を起動します。
  - 4 インストーラーの指示に従って操作します。
  - 5 インストール終了後、コンピューターを再起動します。
  - 6 再起動後、セットアップディスクをコンピューターの CD-ROM ドライブから 取り出します。
  - 7 メニューから「システム環境設定」を選択します。
  - 8 「プリントとファクス」をクリックします。
  - **9** [+] をクリックします。
  - **10**「IP」(10.4 の場合は「IP プリンタ」)をクリックし、必要な項目を入力します。 ・「プロトコル」欄から、「LPD (Line Printer Daemon)」を選択します。 ・「アドレス」欄に接続プリンターの IP アドレスまたは DNS 名を入力します。 ・必要に応じて「キュー」欄にプリントジョブのリストに表示される名前を入力します。 ・「名前」欄に接続するプリンターの名前を入力します。
    - •必要に応じて「場所」欄にプリンターの設置されている場所を入力します。

**11** 「ドライバ」(10.4 の場合は「使用するドライバ」)欄に「Muratec MFX-2870 PS」を選択し、[追加] をクリックします。

「ドライバ」(10.4 の場合は「使用するドライバ」)欄に「Muratec MFX-2870 PS」が表示 されない場合は、以下の方法にてドライバーを選択します。

- 10.4 の場合は、「使用するドライバ」欄に「Muratec」を選択し、「機種」から「Muratec MFX-2870 PS」を選択します。
- 10.5、10.6の場合は、「ドライバ」欄に「使用するドライバを選択」を選択し、ドライバーの一覧から「Muratec MFX-2870 PS」を選択します。検索欄に「Muratec」を入力するとドライバーを絞り込めます。
- 上記の方法でもドライバーが見つからないときは、「ドライバ」(10.4 の場合は「使用する ドライバ」)欄に「その他…」を選択し、[ライブラリ] - [Printers] - [PPDs] - [Contents]
   - [Resources] - [ja.lproj] フォルダーにある MuratecMFX-2870PS.ppd.gz を選択します。
- 12「給紙ユニット」から、装着しているカセットを選択します。
- 13 [続ける] をクリックします。
  - 「プリントとファクス」画面の左側にある登録プリンター一覧に設定したプリンター名が追加されます。
  - [キャンセル] をクリックすると、設定がキャンセルされ、オプションユニット選択画面が 閉じられます。
- **14** [x] をクリックして、「プリントとファクス」画面を閉じます。
- Mac OS X10.2 と Mac OS X 10.3 の場合
  - セットアップディスクを、コンピューターの CD-ROM ドライブにセットします。
  - 2 CD-ROM をダブルクリックで開き、続けて該当する OS のバージョン名のフォ ルダーを開きます。
  - 3 インストーラー(Muratec MFX-2870 PS.pkg)を起動します。
  - 4 インストーラーの指示に従って操作します。
  - 5 インストール終了後、コンピューターを再起動します。
  - 6 再起動後、セットアップディスクをコンピューターの CD-ROM ドライブから 取り出します。
  - 7 「移動」メニューから「ユーティリティ」を選択します。 10.2 の場合は、「アプリケーション」を選択して、「ユーティリティ」選択します。
  - 8 「プリンタ設定ユーティリティ」をクリックします。 10.2 の場合は、「プリントセンター」をクリックします。
  - 9 「追加」をクリックします。

# **1** ご使用の前に

#### **10** プリンタリストから「IP プリント」を選択し、必要な項目を入力します。

- 10.3 の場合は、「プリンタのタイプ」欄に「LPD/LPR」を選択します。
- •「プリンタのアドレス」欄に、接続プリンターの IP アドレスまたは DNS 名を入力します。
- •10.2 の場合は、必要に応じて、「サーバ上のデフォルトのキューを使う」のチェックを外し、 「キュー名」欄にプリントジョブのリストに表示される名前を入力します。
- **11** 「プリンタの機種」欄に「Muratec MFX-2870 PS」を選択し、[追加] をクリックします。

「プリンタの機種」欄に「Muratec MFX-2870 PS」が表示されない場合は、以下の方法に てドライバを選択します。

- •「プリンタの機種」欄に「Muratec」を選択し、「機種名」から「Muratec MFX-2870 PS」 を選択します。
- 上記の方法でドライバーが見つからないときは、「プリンタの機種」欄に「その他…」を選択し、[ライブラリ] [Printers] [PPDs] [Contents] [Resources] [ja.lproj] フォルダーにある MuratecMFX-2870PS.ppd.gz を選択します。
- 12「プリンタリスト」からインストールされたプリンターを選択します。
- 13 「プリンタ」メニューから「情報を見る」を選択します。
- 14 「プリンタ情報」にて必要な情報を設定し、[変更を適用]をクリックします。
  - •「インストール可能なオプション」を選択します。「給紙ユニット」から、装着しているカセットを選択します。
  - •「名前と場所」を選択します。必要に応じて、プリンターの名前、プリンターの設置されて いる場所を入力します。
- **15** [x] をクリックして、「プリンタ情報」と「プリンタリスト」画面を閉じます。

### ローカルプリンターをインストールする

- セットアップディスクを、コンピューターの CD-ROM ドライブにセットします。
- 2 CD-ROM をダブルクリックで開き、続けて該当する OS のバージョン名のフォ ルダーを開きます
- **3** インストーラーを起動します。
- 4 インストーラーの指示に従って操作します。
- 5 インストール終了後、コンピューターを再起動します。
- 6 再起動後、セットアップディスクをコンピューターの CD-ROM ドライブから 取り出します。
- 7 コンピューターと機器を USB ケーブルで接続します。
- 8 「プリントとファクス」または「プリンタリスト」画面で使用するプリンター を選択します。
  「プリンタリスト」画面の表示方法については、各 OS のマニュアルを参照してください。

#### ■ プリントサーバーで共有を設定する

以下の説明は、Mac OS X 10.5 のものです。お使いの Mac OS X のバージョンによっ て画面は異なります。

- プリントサーバーにドライバーをインストールします。 「ネットワーク接続する場合」を参照してください。
- 2 メニューから「システム環境設定」を選択します。
- **3 「プリントとファクス」をクリックします。** Mac OS X 10.2 ~ 10.4 の場合は、[共有] をクリックします。
- 4 共有したいプリンターを選択し、「このプリンタを共有する」にチェックを入れます。 鍵が閉まっている場合は、鍵をクリックしてユーザー名とパスワードを入力して鍵を解除し

てください。

**5** [x] をクリックします。

- クライアント側の共有を設定する(Mac OS X 10.4 ~ 10.6) プリンターの共有名称をネットワーク管理者に確認してください。
  - ▲ メニューから「システム環境設定」を選択します。
  - **2** 「プリントとファクス」をクリックします。
  - **3** 「+」をクリックします。
  - **4** [デフォルトブラウザ] をクリックします。
  - 5 共有したいプリンターを選択し、[追加]をクリックします。
  - **6** [x] をクリックします。

クライアント側の共有を設定する(Mac OS X 10.3) プリンターの共有名称をネットワーク管理者に確認してください。

- 【移動】メニューから「アプリケーション」を選択します。
- 2 [ユーティリティ] をダブルクリックします。
- 3 [プリンタ設定ユーティリティ]をダブルクリックします。
- 4 共有したいプリンターを選択し、チェックを入れます。
- **5** [x] をクリックします。

#### ☑補 足

Mac OS X 10.2 では、プリントサーバー側で設定を行うだけで、クライアント側で 共有プリンターを使用できます。